## **FireMaps Installation Guide**

FireMaps is available for Windows and MacOS running 64-bit operating systems. FireMaps is downloadable as ZIP files and does not require running an installer as the program and associated files are all self-contained within the folder.

## **Installation for Windows**

Download FireMaps zip file: <u>https://maps.fpaafiremaps.com.au/Firemaps\_win\_x64.zip</u> using your web browser. Save the zip file to a folder on your computer or your downloads folder. The desktop will suffice if you are happy storing it there. In the example below, the zip file is stored in a folder called "MyFolder" on the G: drive:

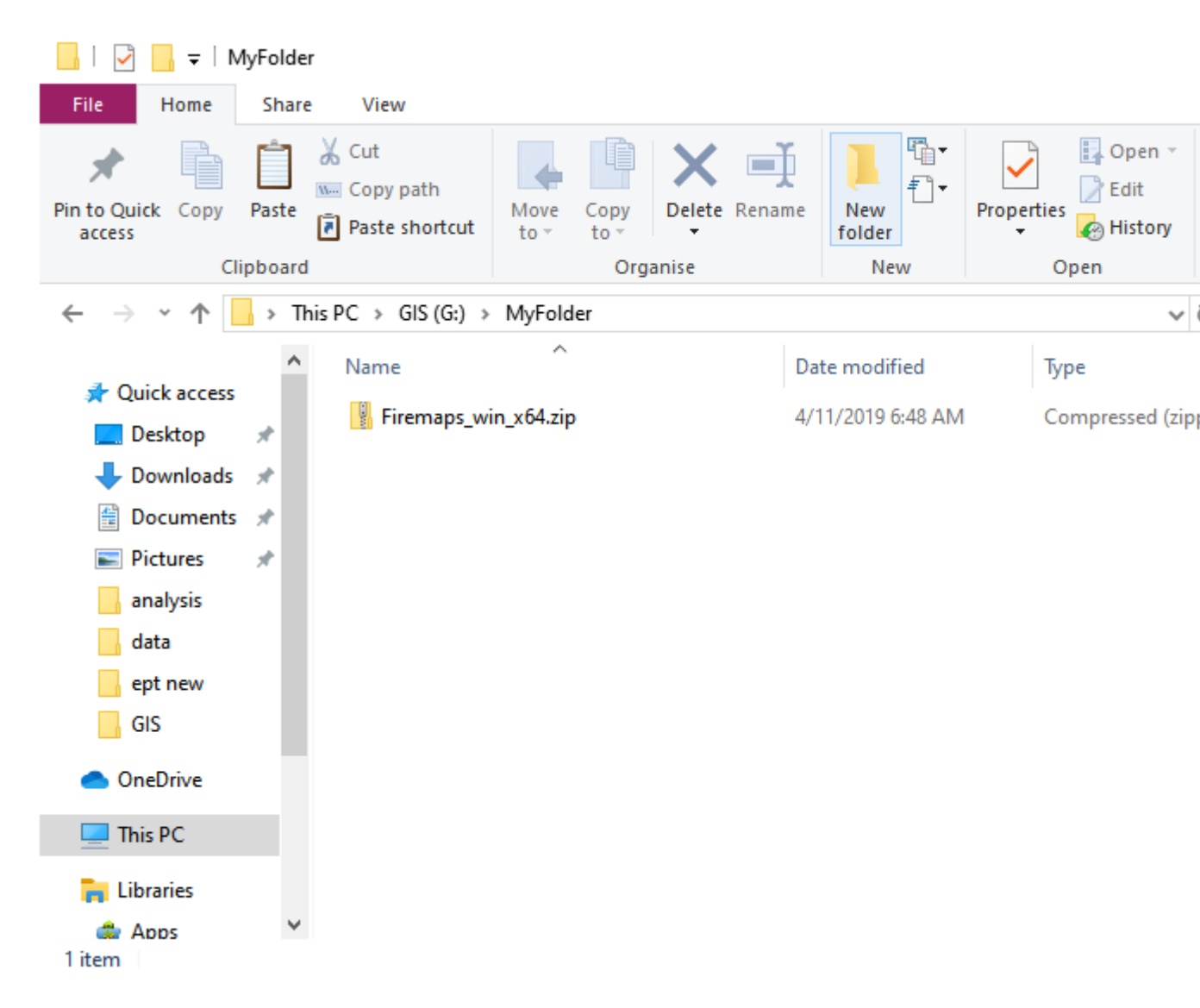

Extract the zip file here. To do so, right-click on the zip file and select "Extract All...".

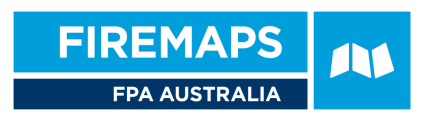

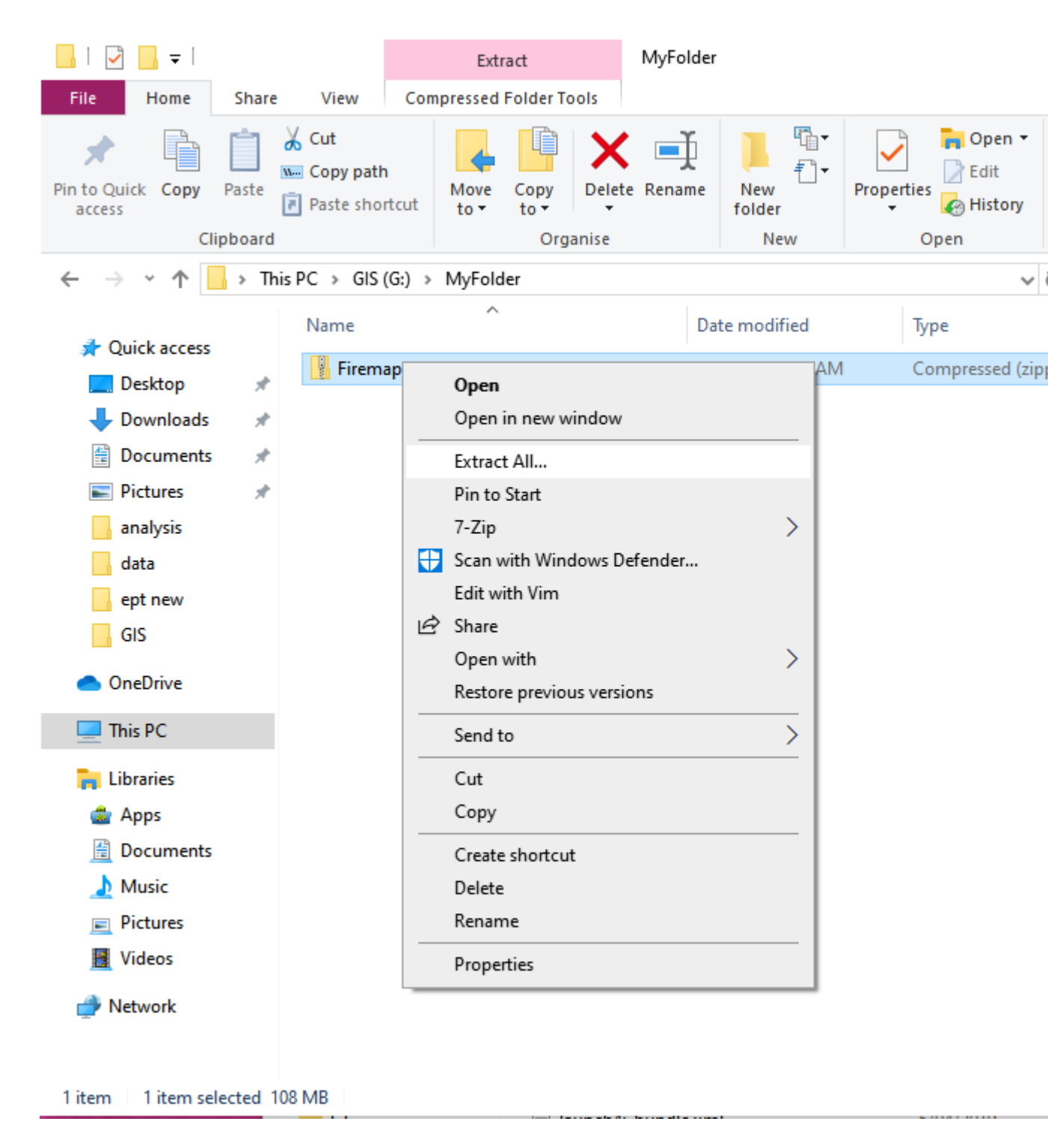

You will be asked where to extract the files too. Select the current folder - or elsewhere as you decide to put it.

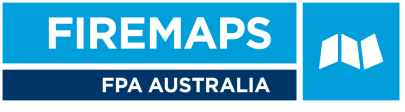

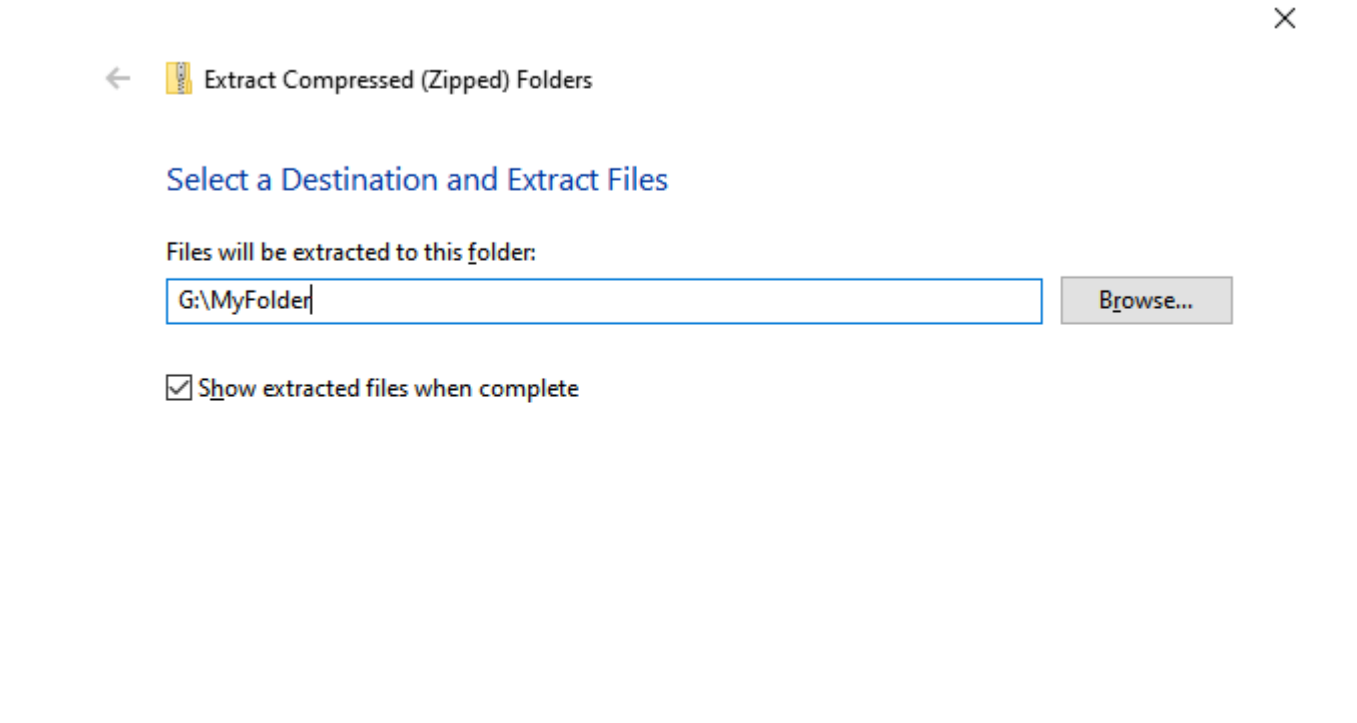

<u>E</u>xtract Cancel

When the extract is complete open the Firemaps\_win\_x64 folder:

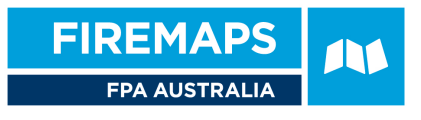

| 📙   🛃 📙 🖛   Fi                                          | remaps_w | vin_x64                                |                   |                  |                  |                 |
|---------------------------------------------------------|----------|----------------------------------------|-------------------|------------------|------------------|-----------------|
| File Home                                               | Share    | View                                   |                   |                  |                  |                 |
| Pin to Quick Copy<br>access                             | Paste    | 6 Cut<br>■ Copy path<br>Paste shortcut | Move Copy<br>to - | Delete Rename    | New<br>folder    | Properties      |
| Cli                                                     | pboard   |                                        | Org               | anise            | New              | Open            |
| $\leftrightarrow$ $\rightarrow$ $\checkmark$ $\uparrow$ | > This   | PC > GIS (G:) >                        | MyFolder > Fi     | remaps_win_x64 > |                  | ~               |
| 📌 Quick access                                          | ^        | Name                                   | ^                 | Da               | te modified      | Туре            |
| Desktop                                                 | *        | jre                                    |                   | 20,              | /10/2019 1:45 PN | A File folder   |
| Downloads                                               | *        | pandoc                                 |                   | 4/1              | 11/2019 8:04 AM  | File folder     |
| Documents                                               | <u> </u> | FireMaps.exe                           | e                 | 4/1              | 11/2019 6:41 AM  | Application     |
|                                                         | <i>~</i> | EADME.txt                              |                   | 20,              | /10/2019 1:46 PN | / Text Document |
| Pictures                                                | R        |                                        |                   |                  |                  |                 |
| analysis                                                |          |                                        |                   |                  |                  |                 |
| data                                                    |          |                                        |                   |                  |                  |                 |
| ept new                                                 |          |                                        |                   |                  |                  |                 |
| GIS                                                     | ~        |                                        |                   |                  |                  |                 |
| 4 items                                                 |          |                                        |                   |                  |                  |                 |

Double-click on FireMaps.exe to start FireMaps. You may be prompted – for the first time - to allow for permission to open FireMaps.exe. For your convenience, you can right-click on FireMaps.exe and pin to your start or task bar.

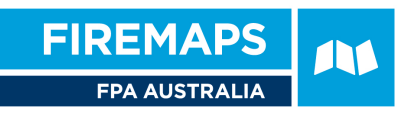

| 📑 pando     | c –      |                                                                | 4/11/2019 8:04 AIVI | r      |
|-------------|----------|----------------------------------------------------------------|---------------------|--------|
| FireMa EADN |          | <b>Open</b><br>Enable/Disable Digital Signature                | e lcons             | A<br>T |
|             |          | Troubleshoot compatibility<br>Pin to Start<br>Move to OneDrive |                     |        |
|             | <b>(</b> | 7-Zip<br>Scan with Windows Defender<br>Edit with Vim           | >                   |        |
|             | Ŀ        | Share<br>Pin to taskbar                                        |                     |        |
|             |          | Restore previous versions                                      |                     |        |
|             |          | Cut<br>Copy                                                    |                     |        |
|             |          | Create shortcut<br>Delete<br>Rename                            |                     |        |
|             | _        | Properties                                                     |                     |        |

0.170

## **Installation for MacOS**

Download FireMaps zip file: <u>https://maps.fpaafiremaps.com.au/Firemaps\_MacOS.zip</u> using your web browser. Open the downloads folder:

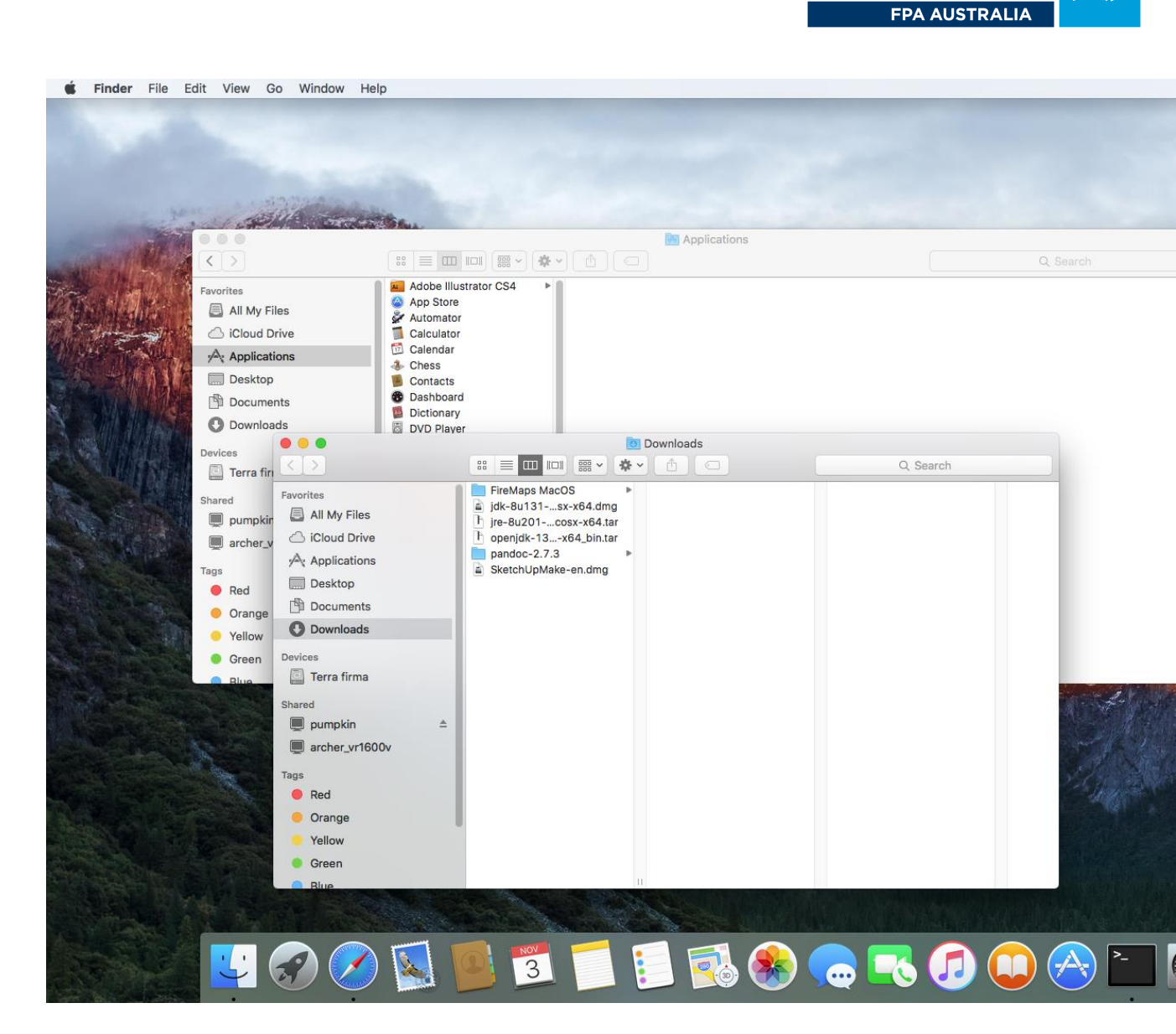

**FIREMAPS** 

Drag and drop the FIreMaps MacOS folder into your Applications folder:

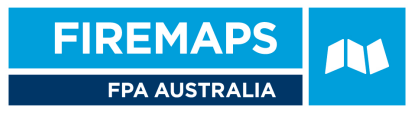

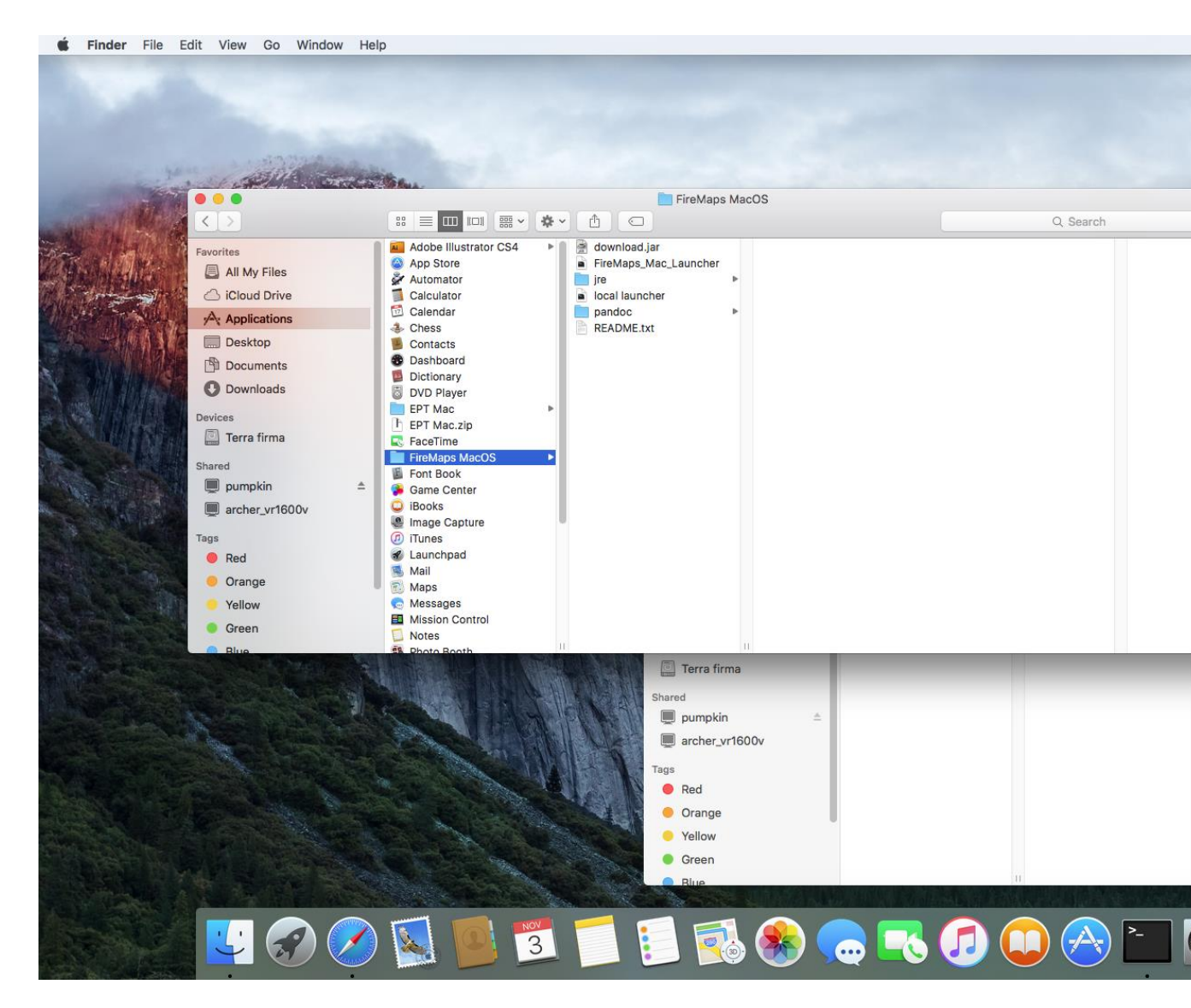

Hold down CONTROL key and click on "FireMaps\_Mac\_Launcher":

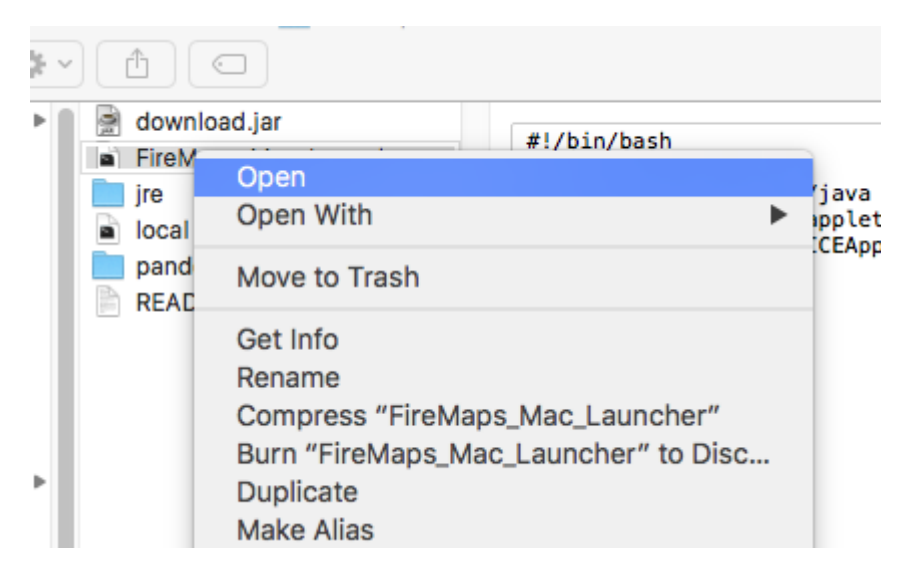

Click on the Open menu option. You will be prompted with a security alert to trust this application. Click on "Open":

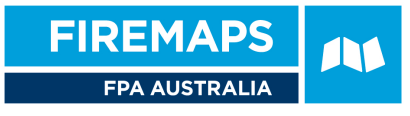

| 0 | "FireMaps_Mac_Launcher" is from an<br>unidentified developer. Are you sure you<br>want to open it? |  |  |
|---|----------------------------------------------------------------------------------------------------|--|--|
|   | Opening "FireMaps_Mac_Launcher" will always allow it<br>to run on this Mac.                        |  |  |
|   | Safari downloaded this file today at 4:13 PM from<br>maps.firemaps.com.au.                         |  |  |
|   | Open Cancel                                                                                        |  |  |

FireMaps will then start. You only have to do this process once. In future you can just double-click on the "FireMaps Mac Launcher" file to start FireMaps.